## SSL VPN İÇİN FORTICLIENT KURULUMU

1-Play Store üzerinden FortiClient VPN uygulamasını indirmemiz gerekmektedir. Resimdekiler gibi ilerlenir.

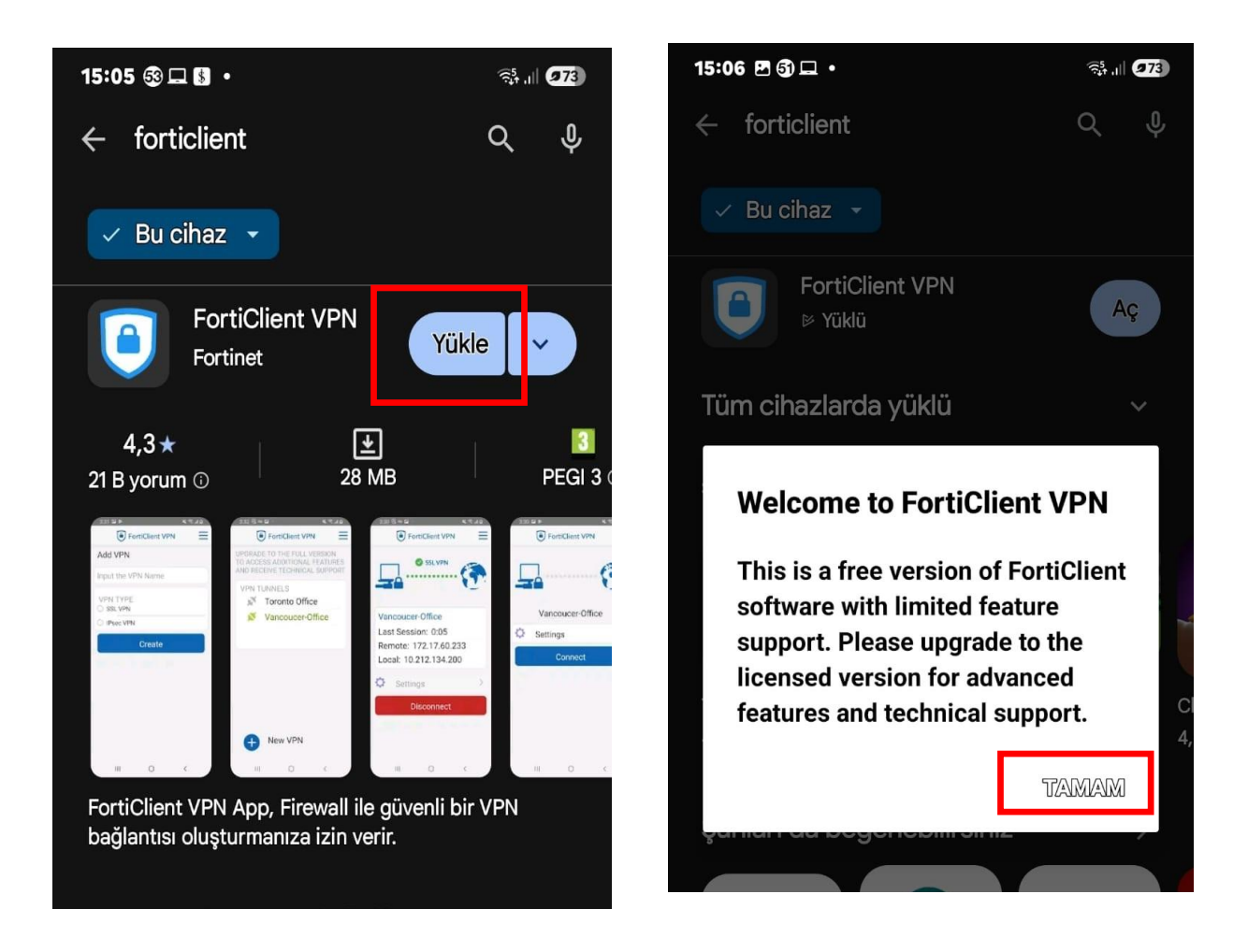

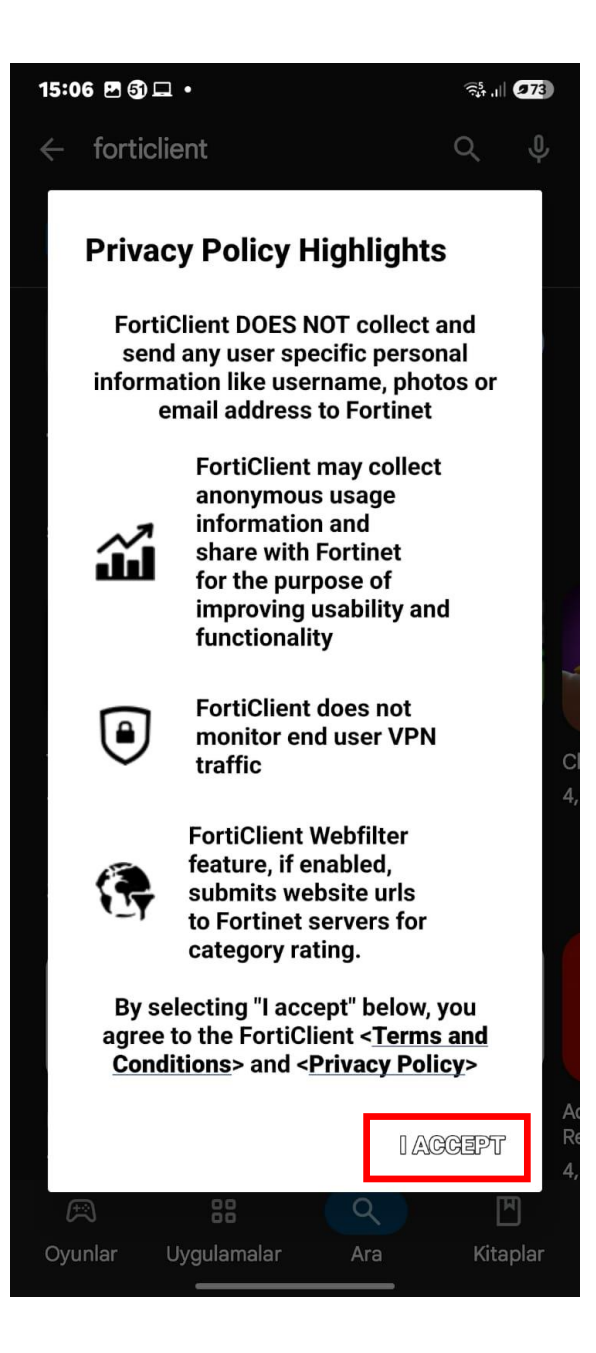

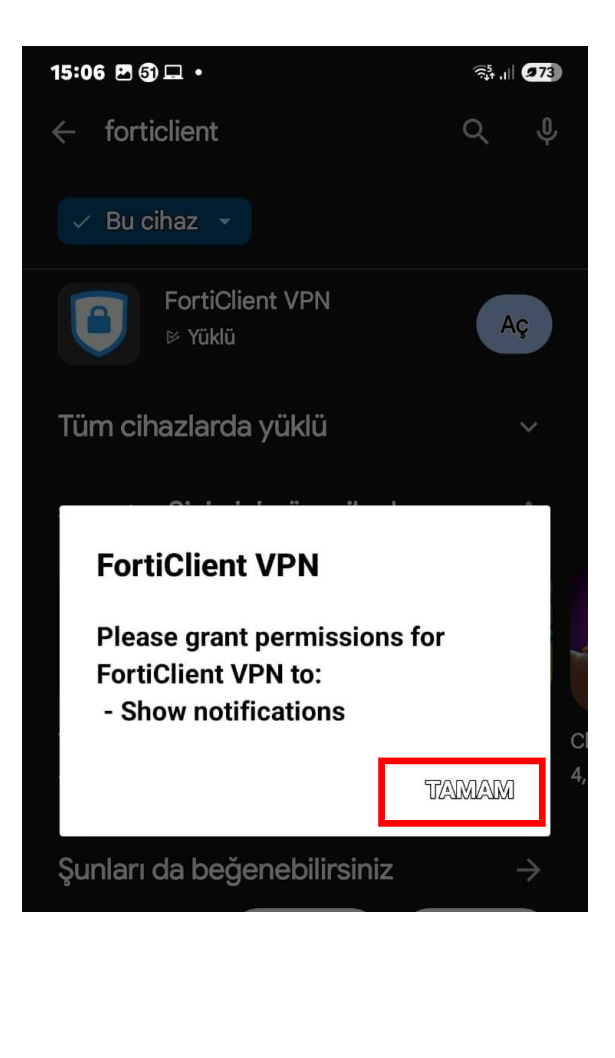

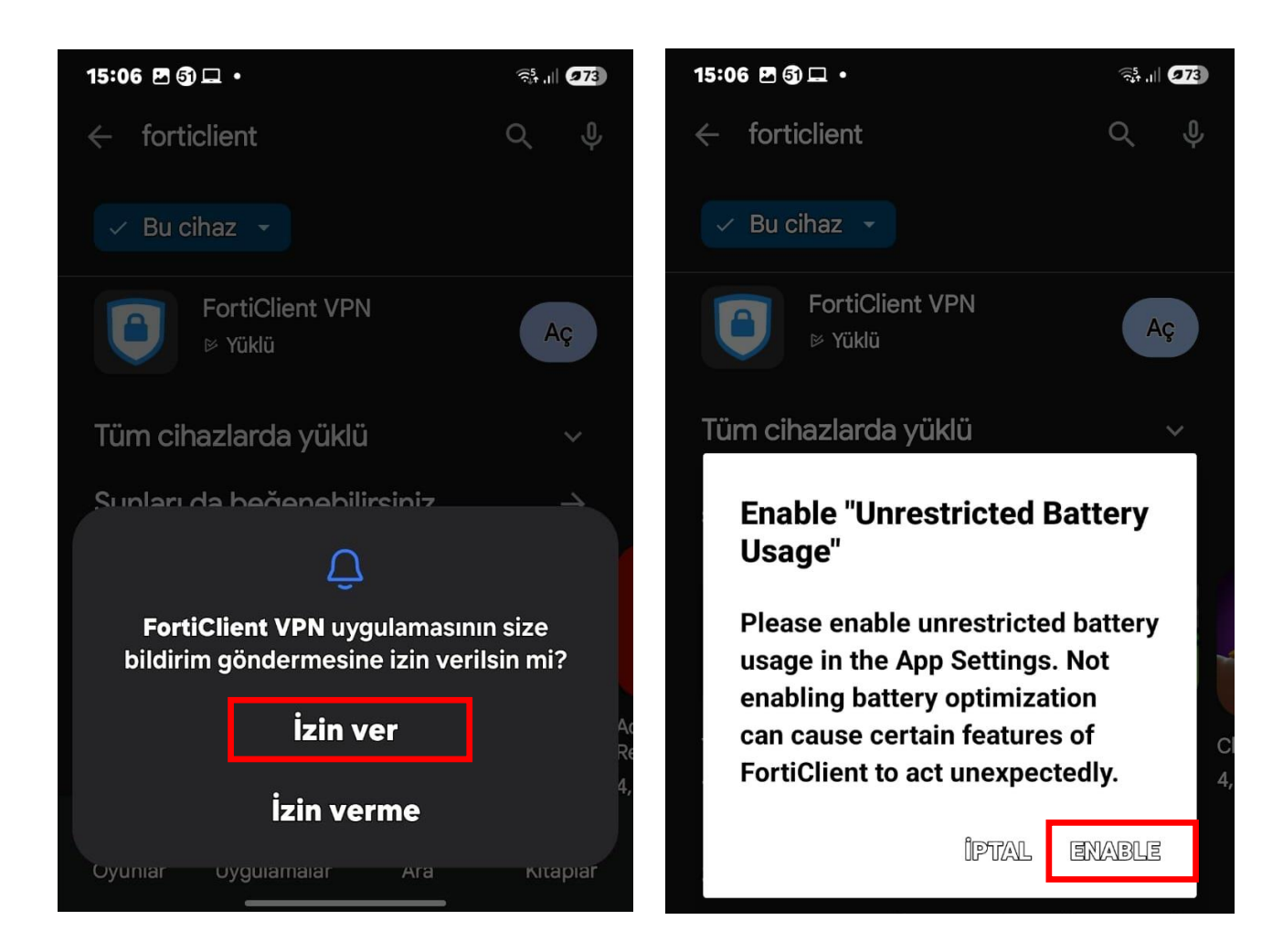

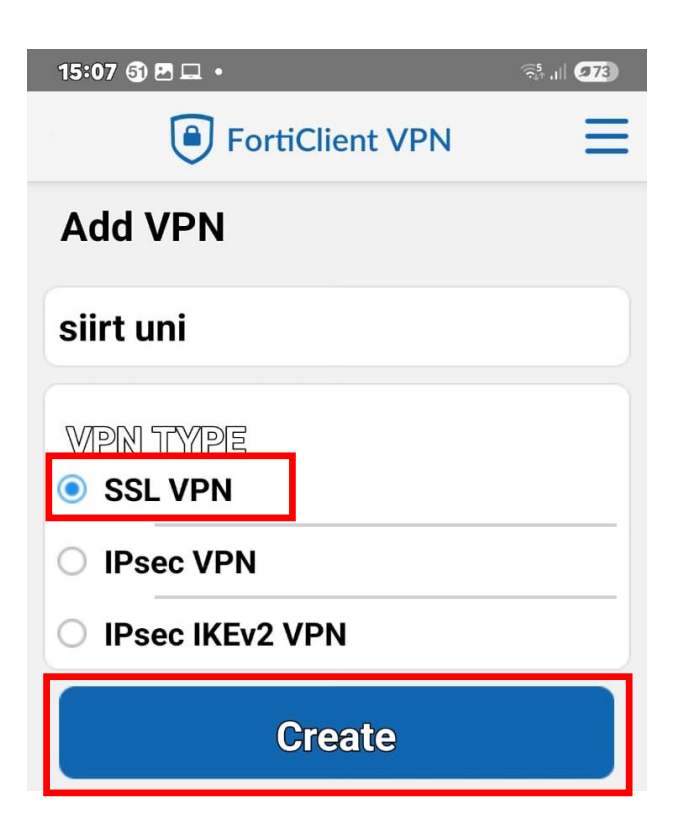

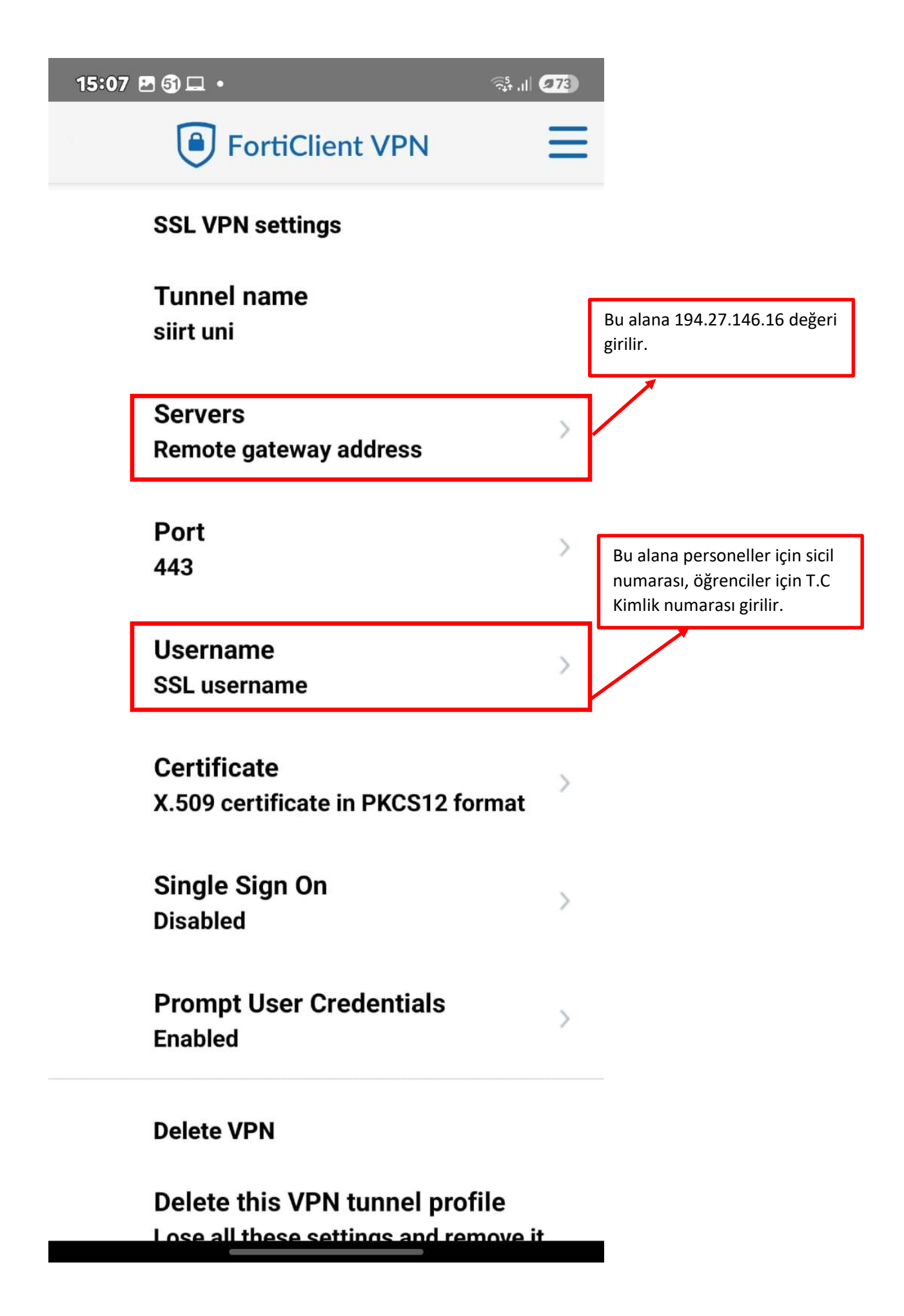

| 15:12 🤀 💀 P 🔹    | 456<br>↓↑ ,II <b>972</b>                  | 15:07 🖻 🗿 🖵 🔸                                                          | ?ā∱.ı  <b>⊘73</b>                     |
|------------------|-------------------------------------------|------------------------------------------------------------------------|---------------------------------------|
| FortiClient VPN  |                                           | FortiClient VPN                                                        | Ξ                                     |
| SSL VPN settings |                                           | SSL VPN settings                                                       |                                       |
| Tunnel name      |                                           |                                                                        |                                       |
| siirt uni        | Bu alana 194.27.146.16 değeri<br>girilir. | Username                                                               |                                       |
| Servers          | 1 >                                       |                                                                        |                                       |
| 194.27.146.16    |                                           |                                                                        |                                       |
| Remote Gateways  |                                           | İPTAL T                                                                | AMAM                                  |
| 194.27.146.16    |                                           | Port                                                                   |                                       |
| ADD TAMAM        |                                           | 443 Bu alana personelle<br>numarası, öğrencile<br>Kimlik numarası giri | er için sicil<br>er için T.C<br>ilir. |

Ana ekranda bulunan FortiClient VPN kısa yolu tıklanır.

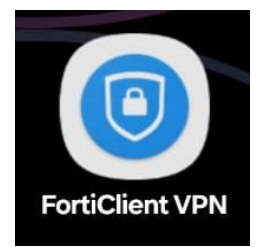

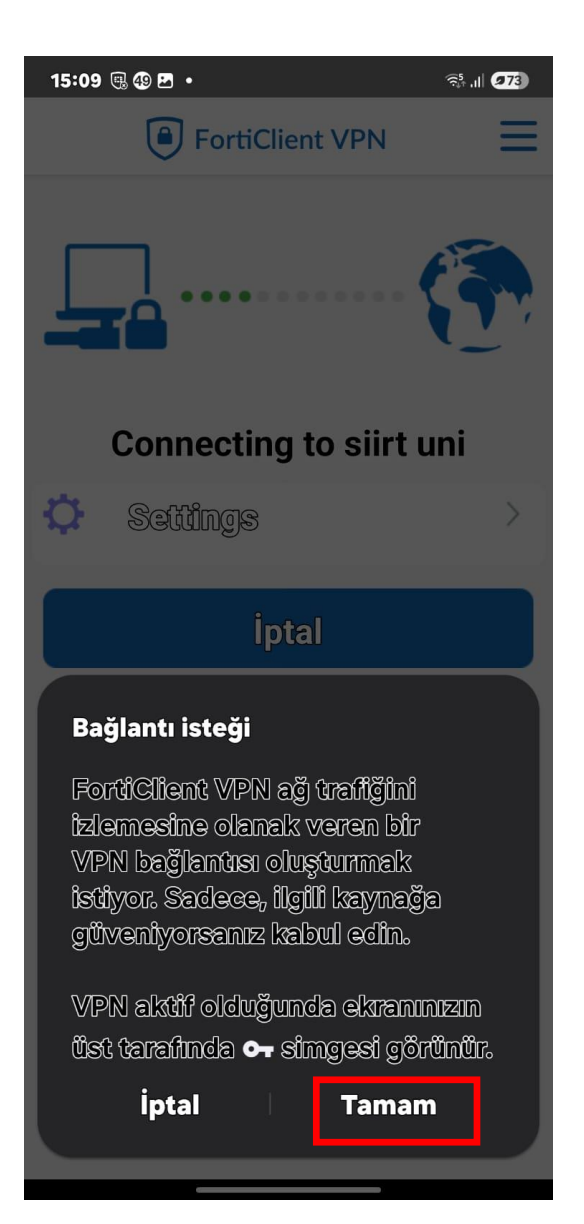

| 15:08 🖻 🗐 🖵        | •         |        | ?? <sup>5</sup> , ,∥ <b>273</b> |
|--------------------|-----------|--------|---------------------------------|
|                    | FortiClie | nt VPN | Ξ                               |
| Login<br>siirt ur  | ni        |        |                                 |
| Passwo             | rd        |        | ۲                               |
| £                  |           | İPTAL  | LOGIN                           |
|                    |           |        |                                 |
| *                  |           | ۵      | ¢; …                            |
| 1 2 3              | 4 5       | 6 7    | 890                             |
| q w e              | r t y     | u ı    | o p ğ ü                         |
| a s d              | f g h     | j k    | l ş i                           |
| ↔ <mark>z</mark> x | c v b     | n m    | <mark>ö ç</mark> ⊗              |
| !#1                | Türkçe    |        | • Tmam                          |
| Ŷ                  |           |        | $\checkmark$                    |

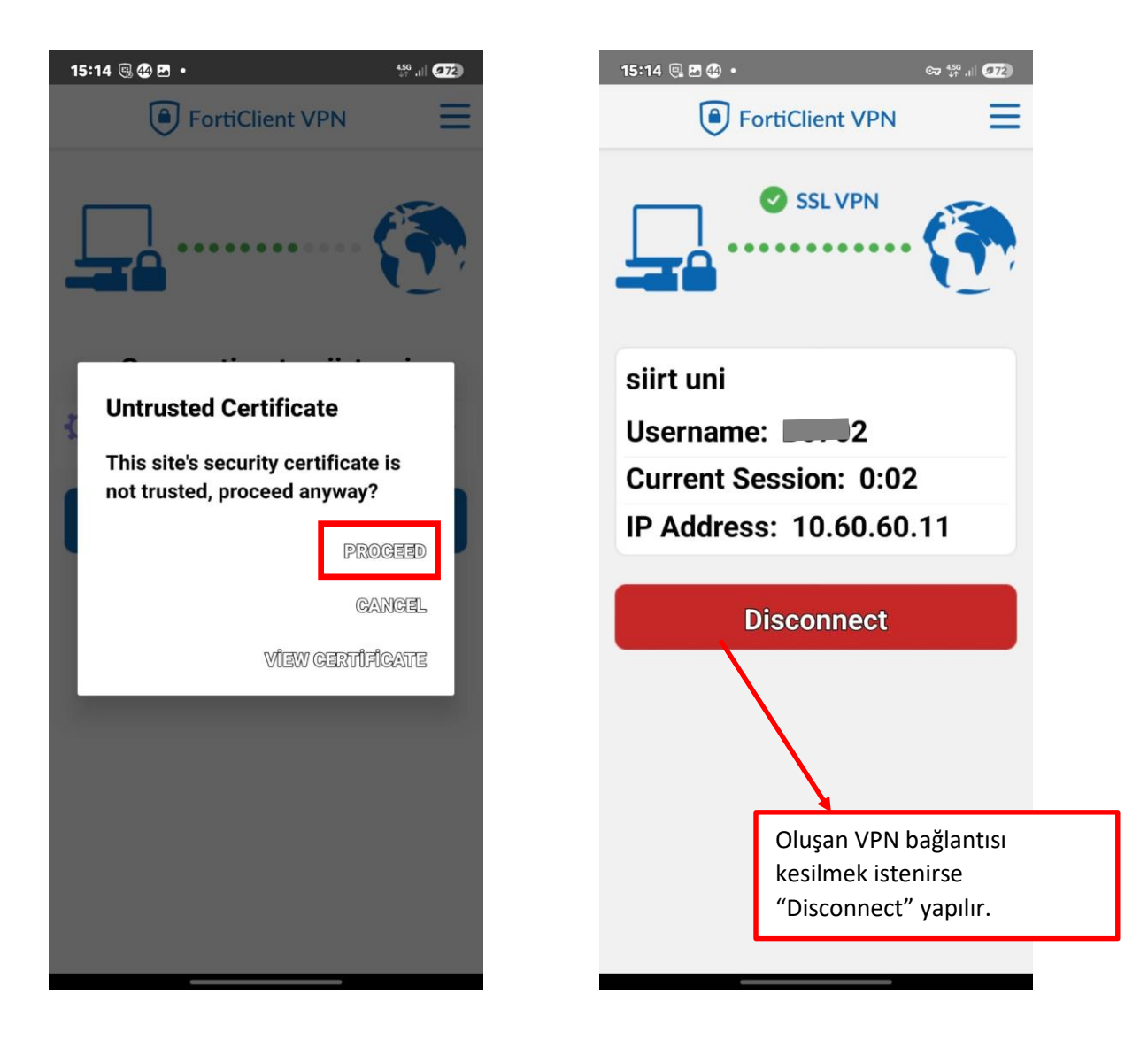